## <u>ΟΔΗΓΟΣ ΓΙΑ ΤΗ ΔΗΛΩΣΗ SELFTEST ΣΤΗΝ ΠΛΑΤΦΟΡΜΑ EDUPASS</u>

1. Μπαίνουμε στην ιστοσελίδα <u>https://edupass.gov.gr/</u> πατώντας στον υπερσύνδεσμο:

## https://edupass.gov.gr/

Στη συνέχεια πατάμε στο Ξεκινήστε εδώ

| Πλατφόρμα edupass   GOV.GR × +                                                                                                    | ✓ - ₫ >                                             |
|----------------------------------------------------------------------------------------------------|-----------------------------------------------------|
| → C △ (a) edupass.gov.gr                                                                                                    | III 🖈 🏶                                             |
| έφαρμογές 附 Gmail - Υπερπολυτ 📒 Εισαγωγή από το ΙΕ 📝 (252 μ. διαβασμέν 🚱 Διαδραστικά Σχολι G Google 🎯 ΕΚΠΑΙΔΕΥΤ                                                               | ΓΙΚΟ ΔΙΚ » 📙 Άλλοι σελιδοδείκτες 🛛 🖽 Λίστα ανάγνωστ |
| (ii) govgr                                                                                                    |                                                     |
| Πλατφόρμα edupass                                                                                                    | Χρήσιμοι σύνδεσμοι                                  |
| Στην πλατφόρμα edupass σα γίνεται η δήλωση παρουσίας και συμμετοχής στη δια ζώσης<br>εκπαιδευτική διαδικασμα σε δημόσιες δομές με βάση το πιστοποιητικό εμβολιασμού ή νόσησης | <u>Συχνές Ερωτήσεις για τα Α.Ε.Ι./Α.Ε.Α.</u>        |
| ή αρνητικού rapid test ή self-test.<br>Ξεκινήστε εδώ >                                                                                                    |                                                     |
| Πριν ξεκινήσετε                                                                                                    |                                                     |
| Για τη δήλωση θα χρειαστείτε:                                                                                                    |                                                     |
| <ul> <li>τους προσωπικούς σας κωδικούς πρόσβασης στο Taxisnet</li> </ul>                                                                                                    | Activate Windows                                    |
| • το ΑΜΚΑ σας ή το ΑΜΚΑ του παιοτου σας αν ειστε γονεας ανηλικου μαθητή                                                                                                    | Go to settings to activate windows.                 |

Στη νέα οθόνη πατάμε στο πάνω κυκλάκι (πρόσβαση σε χώρους Α΄θμιας/Β΄θμιας ..... και μετά κάτω κάτω το Συνέχεια

| 🚯 Πλατφόρμα edupass   GOV.GR 🗙 🕂                                             |                                                                         | ~ - ø ×                                             |
|------------------------------------------------------------------------------|-------------------------------------------------------------------------|-----------------------------------------------------|
| ← → C ☆ 🔒 edupass.gov.gr/start/                                              |                                                                         | 🖈 🐊 🗄                                               |
| 👯 Εφαρμογές 🛛 Gmail - Υπερπολυτ 📃 Εισαγωγή από τ                             | ο ΙΕ 🕎 252 μη διαβασμέν 🕲 Διαδραστικά Σχολι G Google 🎯 ΕΚΠΑΙΔΕΥΤΙΚΟ ΔΙΚ | » 📙 Άλλοι σελιδοδείκτες 🔠 Λίστα ανάγνωσης           |
| () govgr Πλατγρόρινα                                                         | edupass                                                                 |                                                     |
| <u>ч піσы</u>                                                                |                                                                         |                                                     |
| Επιλέξτε ενέρ                                                                | γεια                                                                    |                                                     |
| 💍 πρόσβαση σε χώρους Πρωτοβάθ                                                | )μιας/Δευτεροβάθμιας Εκπαίδευσης/Ειδικής Αγωγής                         |                                                     |
| 🔵 πρόσβαση σε χώρους Α.Ε.Ι./Α.Ε.                                             | Α.                                                                      |                                                     |
| Συνέχεια                                                                     |                                                                         |                                                     |
| Υλοποίηση από το <u>ΕΔΥΤΕ</u> για το <u>Υπουργείο</u><br><u>Θρησκευμάτων</u> | Ψ <u>ηφιακής Διακυβέρνησης</u> και για το <u>Υπουργείο Παιδείας και</u> | Co to Settings to activate Windows.                 |
| H D Type here to search                                                      | o # 💽 🗖 🗄 🚖 폐 🦻                                                         | 📀 63°F Mostly sunny \land 🖼 🧖 पेणे) EA 👫 10/31/2021 |

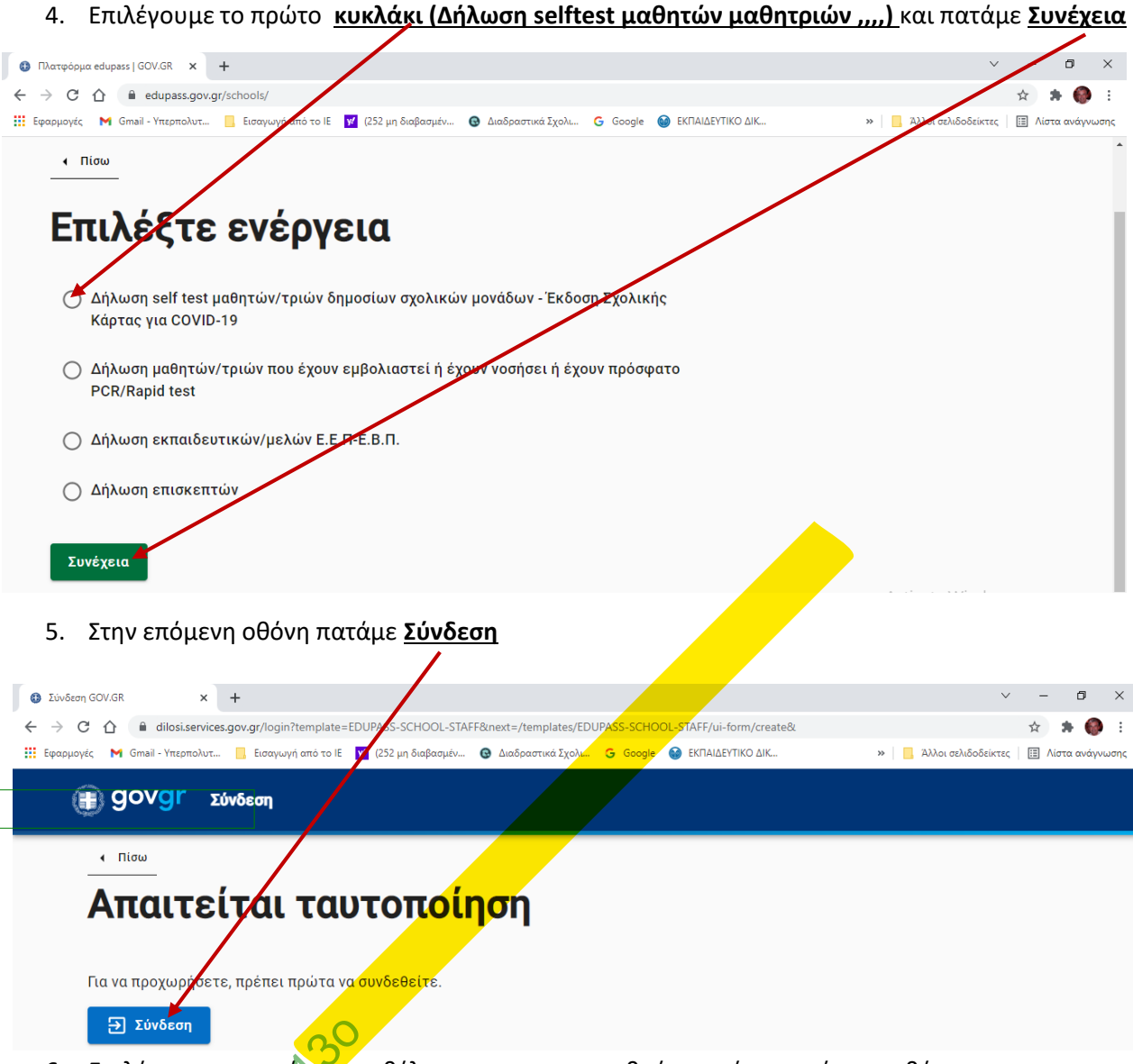

6. Επιλέγουμε τον τρόπο που θέλουμε να πιστοποιηθούμε από την επόμενη οθόνη

| _o                                                       |                           |                                        |
|----------------------------------------------------------|---------------------------|----------------------------------------|
| Γινου Γρομιατεία<br>Γιληροφοριακών<br>Συμφαιας διοίκησης |                           | ENTRICTATION                           |
| Επιλέξτε ΓΓΠΣΔΔ<br>(Κωδικοί Taxisnet)                    | Επιλέξτε Τράπεζα Πειραιώς | Επιλέξτε Εθνική Τράπεζα της<br>Ελλάδος |
| R ALPHA BANK                                             | Eurobank                  | Attica bank                            |
| Επιλέξτε Alpha Bank                                      | Επιλέξτε Eurobank         | Emiléţte Attica Bank                   |
| <u>666</u>                                               | ΤΡΑΠΕΖΑ ΗΠΕΙΡΟΥ           | (Κ)ΤΡΑΠΕΖΑ ΚΑΡΔΙΤΣΑΣ                   |

7. Αν διαλέξω κωδικούς taxisnet τους συμπληρώνω στην επόμενη οθόνη και πατάω Σύνδεση

| Γενική Γραμματεία<br>Πληροφοριακών Συστημάτων<br>Δημόσιας Διοίκησης | ΕΛΛΗΝΙΚΗ ΔΗΜΟΚΡΑΤΙΑ<br>Υπουργείο Ψηφιακής<br>Διακυβέρνησης |                  |
|---------------------------------------------------------------------|------------------------------------------------------------|------------------|
| Αυθεντικοπ                                                          | ιοίηση Χρήστη                                              |                  |
| Σί<br>Παρακαλώ εισάγετε τους κωδικα                                 | ύνδεση<br>ούς σας στο TaxisNet για να συνδεθείτε           |                  |
| Χρήστης:<br>usertaxisnetnam                                         |                                                            |                  |
| Κωδικός:                                                            |                                                            |                  |
| Σ<br>Κέντρο Διαλειτουργικότητας (ΚΕ.Δ.                              | ύνδεση<br>) Υπουργείου Ψηφιακής Διακυβέρνησης              | Antiveto Mindous |

8. Στην επόμενη οθόνη πατάω Αποστολή

| Γενική Γραμματεία<br>Πληροφοριακών Συστημάτων<br>Δημόσιας Διοίκησης                                                                                                    | ΕΛΛΗΝΙΚΗ ΔΗΜΟΚΡΑΤΙΑ<br>Υπουργείο Ψηφιακής<br>Διακυθέρνησης                                                                            |  |
|----------------------------------------------------------------------------------------------------|----------------------------------------------------------------------------------------------------|--|
| Αυθεντικοποίηο                                                                                                    | η Χρήστη                                                                                                    |  |
| Σας ενημερώνουμε ότι για το σκοπό της ηλεκτρο<br>"Εφαρμογές Ενιαίας Ψηφιακής Πύλης" θα πη<br>στοιχεία Μητρώου (ΑΦΜ, Όνομα, Επώνυμο, Ται<br>που παρέχονται από το φορολογικό μητρώο του<br>διαχειρίζεται η Α.Α.Δ.Ε. | νικής ταυτοποίησής σας, η έφαρμογή<br>οκτήσει πρόσβαση στα βασικά<br>οφύνυμο, Μητρώνυμο, Έτος Γέννησης)<br>ΥΠΟΥΡΓΕΙΟΥ ΟΙΚΟΝΟΜΙΚΩΝ που |  |
| ΟΕπιστροφή ΟΣυνέχεια                                                                                                    |                                                                                                    |  |
| Αι στολή                                                                                                    |                                                                                                    |  |

9. Βλέπουμε τα στοιχεία μας και αν είναι σωστά πατάμε Συνέχεια

| ↓ Πίσω                                                  |                                                                                              |  |
|---------------------------------------------------------|----------------------------------------------------------------------------------------------|--|
| Δήλωση EDUPASS - Εκ                                     | παιδευτικοί/ Μέλη Ζ.Ε.Π Ε.Β.Π                                                                |  |
| Επισκόπησ                                               | η των στοιχείων σας                                                                          |  |
|                                                         |                                                                                              |  |
|                                                         |                                                                                              |  |
| Επιβεβαιώστε ότι τα παρακ                               | άτω <b>σ</b> οιχεία, με τα οποία έχετε συνδεθεί, είναι σωστά.                                |  |
| Επιβεβαιώστε ότι τα παρακ<br>Όνομα                      | άτω στοιχεία, με τα οποία έχετε συνδεθεί, είναι σωστά.<br>ΚΩΝΣΤΑΝΤΙΝΟΣ                       |  |
| Επιβεβαιώστε ότι τα παρακ<br>Όνομα<br>Επώνυμο           | άτω στοιχεία, με τα οποία έχετε συνδεθεί, είναι σωστά.<br>ΚΩΝΣΤΑΝΤΙΝΟΣ<br>ΆΛΦΑ               |  |
| Επιβεβαιώστε ότι τα παρακ<br>Όνομα<br>Επώνυμο<br>Α.Φ.Μ. | άτω στοιχεία, με τα οποία έχετε συνδεθεί, είναι σωστά.<br>ΚΩΝΣΤΑΝΤΙΝΟΣ<br>'ΑΛΦΑ<br>012345678 |  |

10. Στην επόμενη οθόνη <u>επιλέγουμε το σχολείο του παιδιού μας επιλέγοντας διαδοχικά την</u> Περιφέρεια, την Περιφερειακή Ενότητα, το Δήμο, την Κατηγορία (Νηπιαγωγείο, Δημοτικό .Γυμνάσιο κλπ) τον τύπο και τέλος το σχολείο που φοιτά το παιδί σας.

| Εχολείο                                 |          |
|-----------------------------------------|----------|
| - Περιφέρεια                            |          |
| ΑΤΤΙΚΗΣ                                 | ¥        |
| Περιφερειακή Ενότητα                    |          |
| ΚΕΝΤΡΙΚΟΥ ΤΟΜΕΑ ΑΘΗΝΩΝ                  | *        |
| -Δήμος                                  |          |
| ΖΩΓΡΑΦΟΥ                                | *        |
| Κατηγορία                               |          |
| Δημοτικά Σχολεία                        | *        |
| Τύπος                                   |          |
| Ενιαίου Τύπου Ολοήμερο Δημοτικό Σγολείο | <b>.</b> |

11. Συμπληρώνω τα στοιχεία του παιδιού μου <mark>(όνομα, επώνυμο, ημερομηνία γέννησης και ΑΜΚΑ)</mark> και στη συνέχεια τα στοιχεία του selftest (ημερομηνία πραγματοποίησης και αποτέλεσμα και στη συνέχεια ΥΠΟΒΟΛΗ

| Συμπληρωσ      | τε τα στοιχεια του μαθητη |
|----------------|---------------------------|
| Όνομα Μαθητή   | 1                         |
|                |                           |
| Επώνυμο Μαθr   | ητή                       |
| Ημ/νία Γέννησι | ης Μαθητή                 |
| Ημέρα          | Μήνας                     |
| ΑΜΚΑ μαθητή    |                           |
| Συμπληρώσ      | τε τα στοιχεία self-test  |
| Ημερομηνία δι  | εξαγωγής self-test        |
| Ημέρα          | Μήνας Έτος                |
| Αποτέλεσμα se  | elf-test                  |
|                |                           |

12. Μετά την υποβολή της δήλωσης εμφανίζεται η παρακάτω οθόνη. Εκτυπώνουμε τη ΣΧΟΛΙΚΗ ΚΑΡΤΑ και την έχουν τα παιδιά μαζί τους στο σχολείο. Επίσης μπορούμε να την χρησιμοποιήσουμε σε άλλες δραστηριότητες (Γυμναστήρια, φροντιστήρια κλπ) Αν έχουμε δεύτερο, τρίτο κλπ παιδί σε σχολείο επαναλαμβάνουμε τη διαδικασία.

| Προσωπικά στοιχεία                  | <b>Κατάσταση</b><br>Η δήλωση υποβλήθηκε                 |                          |
|-------------------------------------|---------------------------------------------------------|--------------------------|
| Ονομα<br>Επώνυμο<br>Όνομα Πατρός    | Πρότυπο<br>EDUPASS-SCHOOL-C RD                          |                          |
| Όνομα Μητρός<br>Ημερομηνία Γέννησης | Ημερομηνία έκδοσης εγγράφ<br>gov.gr                     | ου                       |
| Στοιχεία παιδιού                    | 31/10/2021 19:0913<br>Εκτύπωση Στολικής Κάρτας (self-te | st)                      |
| Ονομα<br>Επώνυμο<br>Ονομα Πατοός    |                                                         | _                        |
| Ονομα Μητρός<br>Ημερομηνία Γέννησης | Εκτύπωση δήλωσης EDUPASS                                | Activate Windows         |
| Στοιχεία self-test                  |                                                         | Go to Settings to activa |
|                                     |                                                         |                          |
|                                     |                                                         |                          |